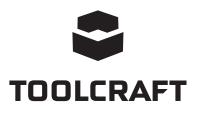

## Instrukcja obsługi

# Oprogramowanie do stacja lutownicza 4 w 1 (TPS-900) Nr zamówienia 1933085

## Zastosowanie zgodne z przeznaczeniem

To oprogramowanie (w skrócie "aplikacja") umożliwia użytkownikowi połączenie się ze stacją lutowniczą z komputera z systemem Windows®. Po pomyślnym nawiązaniu połączenia użytkownik może przeglądać dane, wykonywać polecenia z komputera i konfigurować ustawienia.

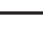

Więcej informacji o bezpieczeństwie, użytkowaniu i konserwacji można znaleźć w instrukcji obsługi produktu.

Wszystkie nazwy firm i produktów są znakami towarowymi odpowiednich właścicieli. Wszystkie prawa zastrzeżone.

## Aktualne instrukcje obsługi

Można pobrać najnowszą instrukcję obsługi witryny z www.conrad.com/downloads lub zeskanować przedstawiony kod QR. Postępować zgodnie z instrukcjami wyświetlanymi na stronie internetowej.

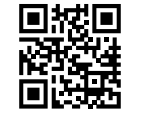

### Wyjaśnienie symboli

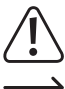

Symbol z wykrzyknikiem w trójkącie służy do podkreślenia ważnych informacji w niniejszej instrukcji obsługi. Zawsze uważnie czytaj te informacje.

Symbol strzałki sygnalizuje specjalne uwagi, związane z obsługą.

## Wymagania systemowe

- Port USB 2.0 (lub wyższy)
- System operacyjny Windows<sup>®</sup> XP, 7, 8, 10

## Konfiguracja

#### a) Pobieranie i instalowanie oprogramowania

- Postępuj zgodnie z instrukcjami wyświetlanymi na ekranie, aby pobrać oprogramowanie i je zainstalować. Więcej informacji można znaleźć w instrukcji obsługi systemu operacyjnego komputera.
- 1. Odwiedź witrynę www.conrad.com/downloads i wprowadź numer pozycji.
- 2. Pobierz następujące oprogramowanie:
  - Sterownik: 1933085-86 2108748 driver v1
  - Aplikacja: 1933085 software v1
- 3. Zainstaluj sterownik.
- 4. Zainstaluj aplikację.

### b) Stacja lutownicza: ustaw tryb na "SLA" (SLAVE).

- 1. Podłącz stację lutowniczą do gniazda zasilania, a następnie włącz zasilanie.
- 2. Naciśnij przycisk MENU/ENTER i przytrzymaj go, aby włączyć menu systemu.
- 3. Przewiń w dół do pozycji Mode, a następnie naciśnij przycisk MENU/ENTER.
- 4. Wybierz pozycję SLA, a następnie naciśnij przycisk MENU/ENTER, aby potwierdzić.
- Należy pamiętać o zmianie trybu na "MA" (MASTER), jeżeli aplikacja nie jest używana do sterowania produktem.

### c) Podłączanie stacji lutowniczej do komputera

- 1. Włącz komputer i zaloguj się w razie potrzeby.
- 2. Podłącz jeden koniec dostarczonego kabla do portu USB-B stacji lutowniczej, a drugi koniec do portu USB-A komputera.
- 3. Poczekaj chwilę, aż komputer wykryje połączenie i przeprowadzi odpowiednie czynności konfiguracyjne. Zostanie wyświetlony monit o stanie połączenia.

#### d) Pobieranie informacji o porcie COM

- 1. Otwórz narzędzie "device manager" w systemie Windows<sup>®</sup>.
- → Przycisk Start → wyszukaj frazę "device manager"
- 2. Przejdź do "Ports (COM & LPT)" i rozwiń menu.
- 3. Zapisz numer portu szeregowego USB, np. (COM5).
- Jeżeli wyświetlanych jest kilka portów, zapisz wszystkie numery.
- 4. Zamknij narzędzie Device Manager.

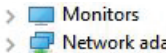

>

~

- Network adapters Other devices
- Ports (COM & LPT)
  - Standard Serial over Bluet
  - Standard Serial over Bluet

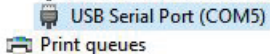

> 
Processors

## Przegląd aplikacji

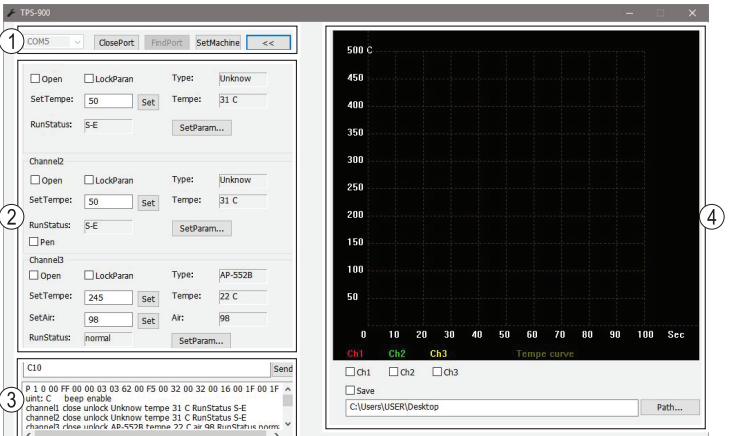

1 Połączenie komunikacyjne

- 2 Ustawianie parametrów kanału
- 3 Polecenia portu szeregowego i panel komunikatów
- 4 Wykres temperatury w czasie rzeczywistym

### Obsługa

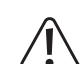

Podczas obsługi stacji lutowniczej za pośrednictwem aplikacji zawsze wykonuj test funkcji, aby upewnić się, że każda czynność zapewni zamierzony skutek.

Otwórz, a następnie zamknij każdy kanał, aby sprawdzić, czy czynności te powodują uruchomienie i zatrzymanie odpowiednich urządzeń peryferyjnych. Zapisz te informacje.

Monitoruj też wyświetlacz LCD stacji lutowniczej w trakcie konfigurowania różnych ustawień aplikacji, np. podczas zmiany temperatury.

#### a) Połączenie komunikacyjne

Połącz ze stacją lutowniczą przez nawiązanie połączenia komunikacyjnego (1).

- 1. Z listy rozwijanej wybierz numer portu COM.
- → Wypróbuj wszystkie numery portów COM zapisane w poprzednich krokach.
- 2. Wybierz pozycję [OpenPort], aby nawiązać połączenie. Stan połączenia będzie wskazywany na panelu portu szeregowego i komunikatów (3).

| Wybór      | Opis                                                                  |
|------------|-----------------------------------------------------------------------|
| SetMachine | Zmiana jednostek temperatury i włączenie/wyłączenie dźwięku klawiszy. |
| <<         | Zwijanie/rozwijanie wykresu temperatury w czasie rzeczywistym.        |
| FindPort   | Znajdowanie podłączonego portu COM.                                   |

#### b) Ustawianie parametrów kanału

Podłączonymi urządzeniami można sterować za pośrednictwem odpowiednich kanałów od 1 do 3.

| Wybór     | Opis                                                                               |  |
|-----------|------------------------------------------------------------------------------------|--|
| Open      | Włączanie/wyłączanie urządzeń peryferyjnych.                                       |  |
| LockParan | Blokowanie ustawień w celu zapobiegania ich przypadkowej zmianie.                  |  |
| SetParam  | Ustawianie czasu automatycznego uśpienia i kompensacji temperatury.                |  |
| SetTempe  | Ustawianie temperatury.                                                            |  |
| SetAir    | Ustawianie przepływu powietrza (nie dotyczy lutownicy).                            |  |
| Туре      | Wyświetlanie stanu w czasie rzeczywistym                                           |  |
| Temp      | <ul> <li>Więcej informacji o numerze "Type" modelu każdego podłączonego</li> </ul> |  |
| Air       | urządzenia peryferyjnego można znaleźć w instrukcji obsługi produkt                |  |

#### c) Wykres temperatury w czasie rzeczywistym

| Wybór            | Opis                                                                         |
|------------------|------------------------------------------------------------------------------|
| Ch1, Ch2,<br>Ch3 | Wybór kanałów do wyświetlania na wykresie temperatury w czasie rzeczywistym. |
| Save             | Zapisywanie wykresu w określonej lokalizacji.                                |

#### d) Polecenia portu szeregowego i panel komunikatów

- Wykonane polecenia, stan kanału i kody błędów są wyświetlane w panelu komunikatów (3). Więcej informacji można znaleźć w rozdziale "Kody błędów".
- Ręcznie wprowadź polecenie portu szeregowego, a następnie naciśnij [Send], aby uruchomić to polecenie.

## Polecenia portu szeregowego

| Polecenie | Opis                                       |  |
|-----------|--------------------------------------------|--|
| C?0       | Pomoc                                      |  |
| C00       | Przywrócenie ustawień fabrycznych          |  |
| C10       | Sprawdzenie temperatury wszystkich kanałów |  |
| C11       | Sprawdzenie temperatury kanału 1           |  |
| C12       | Sprawdzenie temperatury kanału 2           |  |
| C13       | Sprawdzenie temperatury kanału 3           |  |
| C20       | Otwarcie wszystkich kanałów                |  |
| C21       | Otwarcie kanału 1                          |  |
| C22       | Otwarcie kanału 2                          |  |
| C23       | Otwarcie kanału 3                          |  |
| C24       | Otwarcie odsysacza do cyny                 |  |
| C30       | Zamknięcie wszystkich kanałów              |  |
| C31       | Zamknięcie kanału 1                        |  |
| C32       | Zamknięcie kanału 2                        |  |
| C33       | Zamknięcie kanału 3                        |  |
| C34       | Zamkniecie odsvsacza do cvnv               |  |

Wskazuje dane do wprowadzenia przez użytkownika, \_ oznacza, że nie trzeba wprowadzać danych.

| C41                                                                                    | Wybór jednostki temperatury °C 0; °F 1                                                                 |  |
|----------------------------------------------------------------------------------------|----------------------------------------------------------------------------------------------------|--|
| C42                                                                                    | Włączanie dźwięku 0; wyłączanie                                                                        |  |
| Jeżeli wartość wejściowa ma mniej niż trzy cyfry, należy użyć cyfry 0 do uzupełnienia. |                                                                                                    |  |
| C51                                                                                    | Nastawa temperatury kanału 1 (150–500°C / 302–932°F)                                                   |  |
| C52                                                                                    | Nastawa temperatury kanału 2 (150–500°C / 302–932°F)                                                   |  |
| C53                                                                                    | Nastawa temperatury kanału 3 (150–500°C / 302–932°F)                                                   |  |
| C54                                                                                    | Nastawa przepływu powietrza kanału 3 (150–500°C / 302–932°F)                                           |  |
| C61                                                                                    | Wartość kalibracji temperatury kanału 1 (od -50°C do 50°C / od -90°F do 90°F)                          |  |
| C62                                                                                    | Wartość kalibracji temperatury kanału 2 (od -50°C do 50°C / od -90°F do 90°F)                          |  |
| C63                                                                                    | Wartość kalibracji temperatury kanału 3 (od -50°C do 50°C / od -90°F do 90°F)                          |  |
| C71                                                                                    | Ustawienie czasu uśpienia kanału 1 (0–120)<br>(wartość domyślna po dostawie to 0 minut, brak uśpienia) |  |
| C72                                                                                    | Ustawienie czasu uśpienia kanału 2 (0–120)<br>(wartość domyślna po dostawie to 0 minut, brak uśpienia) |  |
| C80                                                                                    | Blokada parametrów wszystkich kanałów: odblokowanie 0, zablokowanie 1                                  |  |
| C81                                                                                    | Blokada parametrów kanału 1: odblokowanie 0, zablokowanie 1                                            |  |
| C82                                                                                    | Blokada parametrów kanału 2: odblokowanie 0, zablokowanie 1                                            |  |
| C83                                                                                    | Blokada parametrów kanału 3: odblokowanie 0, zablokowanie 1                                            |  |

## Komunikaty o błędach na wyświetlaczu

| Wskazania na wyświetlaczu,<br>rodzaj błędu | Opis                                                                                                    |
|--------------------------------------------|----------------------------------------------------------------------------------------------------|
| Błąd "E-1", bezpiecznik termiczny          | Element grzewczy (lutownicy, pistoletu do rozluto-<br>wywania, pęsety do lutowania lub dyszy gorącego<br>powietrza) jest uszkodzony lub występuje problem<br>ze stykiem.    |
| Błąd "E-2", błąd czujnika                  | Czujnik temperatury (lutownicy, pistoletu do rozluto-<br>wywania, pęsety do lutowania lub dyszy gorącego<br>powietrza) jest uszkodzony lub występuje problem<br>ze stykiem. |

Publikacja opracowana przez firmę Conrad Electronic SE, Klaus-Conrad-Str. 1, D-92240 Hirschau (www.conrad.com). Wszystkie prawa, włączając w to tłumaczenie, zastrzeżone. Reprodukowanie w jakiejkolwiek formie, kopiowanie, tworzenie mikrofilmów lub przechowywanie za pomocą urządzeń elektronicznych do przetwarzania danych jest zabronione bez pisemnej zgody wydawcy. Przedrukowywanie, także częściowe, jest zabronione. Publikacja ta odzwierciedla stan techniczny urządzeń w momencie druku. Copyright 2020 by Conrad Electronic SE.

\*1933085\_v1\_0420\_02\_dh\_m\_app\_pl